#### DÉTACHER LES PIÈCES JOINTES AUX MESSAGES AVEC LE CLIENT DE MESSAGERIE THUNDERBIRD

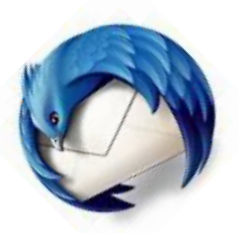

Détacher les pièces jointes des messages permet de libérer de la place sur le serveur, et donc d'économiser de l'énergie, tout en sauvegardant la pièce jointe en local. Celle-ci reste accessible directement depuis Thunderbird.

Ce tutoriel vous propose de vous expliquer comment procéder.

#### Pré-Requis : utiliser le client de messagerie Thunderbird

### 1. Afficher un message contenant une pièce jointe comme dans l'exemple cidessous

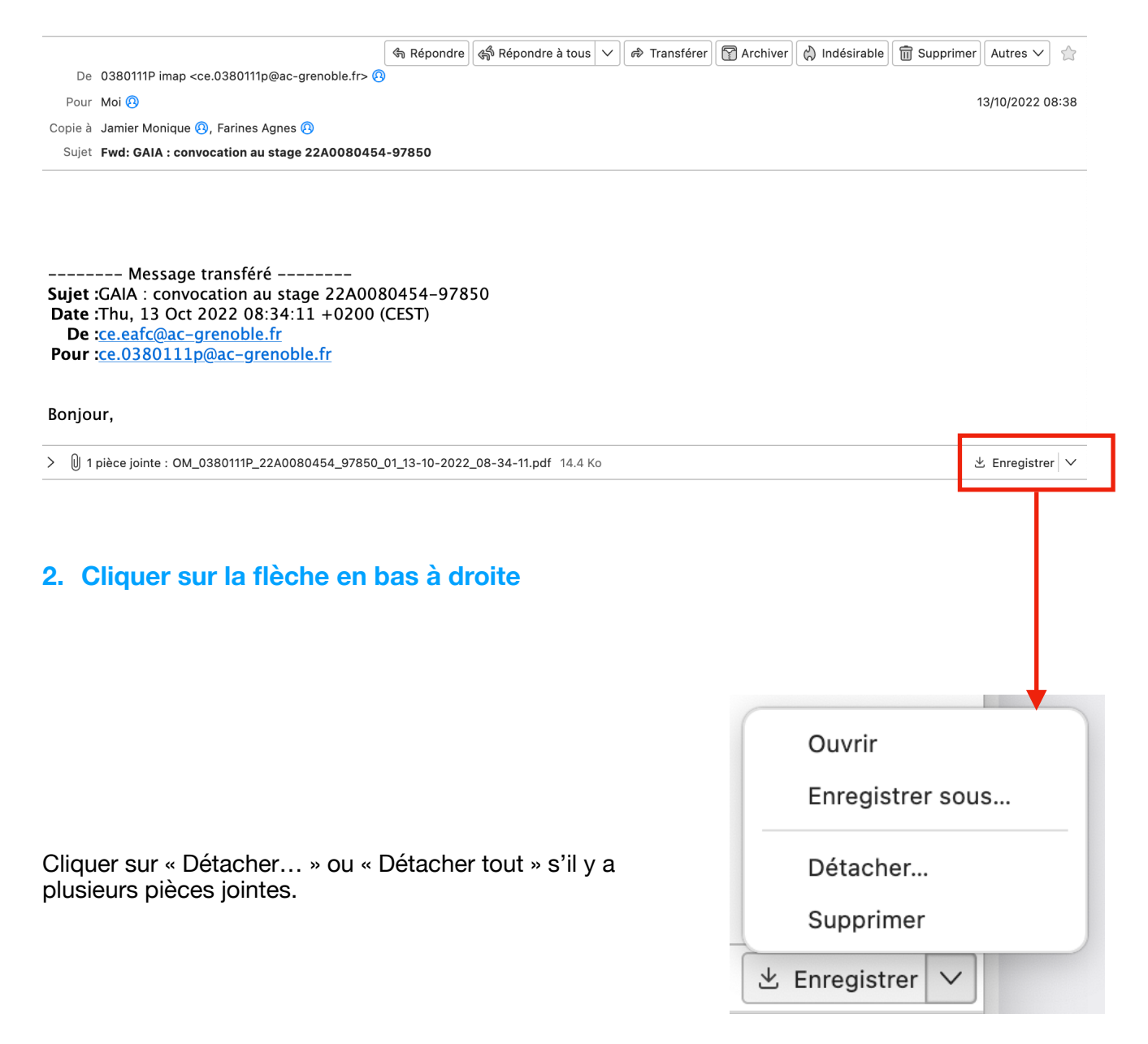

## 3. Indiquer l'endroit où enregistrer le fichier joint

|                                                        | Retirer la pièce jointe                                               |
|--------------------------------------------------------|-----------------------------------------------------------------------|
| Favoris<br>A Applications<br>Féléchargements<br>Bureau | Enregistrer sous :       OM_0380111P_22A0080442_9782\$         Tags : |
| • NextCloud                                            | Aujourd'hui                                                           |
| iCloud                                                 | OM_0380111P08-34-11.pdf                                               |
| <ul> <li>Documents</li> <li>Bureau</li> </ul>          |                                                                       |
| Partagé                                                |                                                                       |
| Réseau                                                 | Format : Fichier pdf 📀                                                |
| Tags<br>O La Calotte - jour                            | Nouveau dossier Annuler Enregistrer                                   |

## 4. Confirmez la manipulation en cliquant sur « Ok »

| ? | Confirmer                                                                                                    |  |
|---|----------------------------------------------------------------------------------------------------|--|
|   | Les pièces jointes suivantes ont été enregistrées avec<br>succès et vont maintenant être supprimées<br>définitivement de ce message :<br>OM_0380111P_22A0080454_97850_01_13-10-2022_08-<br>34-11.pdf |  |
|   | Cette action ne peut être annulée. Voulez-vous vraiment continuer ?                                                                                                    |  |
|   | Annuler                                                                                                    |  |

# La pièce jointe a été enregistrée dans le dossier choisi et a été effacée du serveur.

Bon travail !